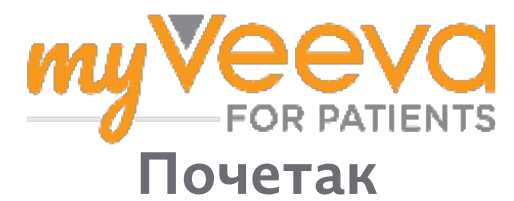

## Поздрав и добродошлица

Када учествујете у клиничком испитивању, треба да обавите низ активности. За ово испитивање користићете апликацију MyVeeva for Patients да бисте их обавили. Те активности могу укључивати:

- Потписивање образаца пристанка
- Одговарање на упитнике
- Преглед предстојећих посета и придруживање у видео посетама

Све информације које прикупљамо чувају се у тајности и може их видети само Ваш студијски тим.

Такође можете користити нашу апликацију током 24 часа сваки дан у недељи да бисте пратили предстојеће посете и извршене задатке.

## Задаци

Управљање Вашим студијским активностима може бити тешко, тако да стављамо све што треба да урадите на једном месту. Картица са задацима има три одељка:

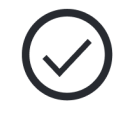

- Данас: Сви обрасци, упитници и посете које су доступне за попуњавање или које се обављају данас. Опциона истраживања по потреби су такође у овом одељку.
- Сутра: Сви обрасци, упитници и посете које ће бити потребно да се обаве сутра.
- Предстојеће посете: Предстојеће видео или личне посете.

Да бисте видели шта сте већ завршили, изаберите Погледај завршено.

#### Не можете да изаберете задатак?

Ако не можете да изаберете задатак, можда још увек није доступан. Погледајте датум и време под насловом да видите када ће бити доступан.

### Обавештења

Ако сте навели адресу е-поште, шаљемо обавештења е-поштом када се додељују и када доспевају.

#### На телефону или таблету?

Препоручујемо́ да укључите púsh обавештења тако да Вас уређај подсећа када су задаци доступни.

Ево како да их укључите:

- 1. Отворите картицу налога.
- 2. Изаберите Подешавања.
- 3. Изаберите икону отвореног поред Обавештења.
- 4. Укључите push обавештења. Користите подешавања уређаја.

# Потпишите обрасце

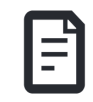

### пристанка

Пре него што можете да учествујете у студији, морате потписати најмање један образац пристанка.

Ако је Ваш студијски тим направио своје обрасце електронски, можете их потписати помоћу ове апликације. Ево како их можете потписати:

- 1. Отворите картицу са задацима 🔗.
- 2. Изаберите образац.

### Закључан образац?

- То значи да можете прегледати документ, али још увек немате приступ да га потпишете. Можда ћете морати прво да потпишете друге документе, или ће Вам студијски тим дати код када можете да га потпишете.
- 3. Прочитајте образац.
- 4. Потпишите образац. Образац можете потписати на један од ових начина:
  - Кликните или додирните блок потписа да потпишете.
  - Нацртајте свој потпис у пољу за потпис, а затим изаберите Примени.
- 5. Пошаљите образац свом студијском тиму. Изаберите Пошаљи.

## Придружите се видео посети

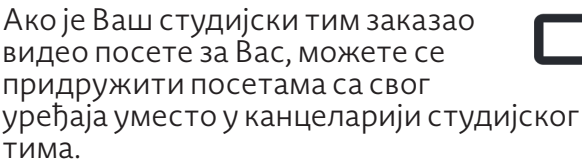

Ако имате заказану видео посету, ево како можете да јој се придружите:

- 1. Отворите картицу са задацима 🔗.
- 2. Изаберите видео посету којој желите да се придружите.
- 3. Изаберите Придружи се састанку.

# Одговорите на упитнике

У оквиру студије, мождаће Вам бити постављена питања о Вашем квалитету живота или здравља. На ове упитнике можете одговорити у овој апликацији са било ког места. Ваши одговори су поверљиви и видеће их само Ваш студијски тим.

Када је потребно одговорити на нови упитник, добићете обавештење о томе у Вашој е-пошти или апликацији.

Ево како можете одговорити на упитник:

- 1. Отворите картицу са задацима (...).
- 2. Изаберите упитник.
- 3. Изаберите У реду. Упитник се отвара.
- Одговорите на питања из упитника. Можете да се померите горе да бисте видели питања на која сте већ одговорили.
- Изаберите Пошаљи. Ваши одговори на упитник се шаљу Вашем студијском тиму.

За веће упитнике, ако их започнете пре него што буду достпуни, можете направити паузу и вратити се касније да бисте их завршили пре истека рока и времена.

Ако направите паузу док одговарате на упитник, када се вратите, он ће и даље бити доступан на картици за задатке и имаће дугме Настави поред њега. Када изаберете упитник, наставићете где сте стали.

# Потребна Вам је помоћ?

Ако имате питање - не брините! Можете питати свој студијски тим за помоћ у било ком тренутку.

Изаберите дугме Затражите помоћ у студији 🎧 на картици Студија 🕞 .

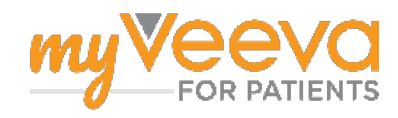